# 求職者向け会員登録及び マッチング機能 操作説明書

本説明書では、会員登録、マッチング機能の利用方法を説明します。 以下の図は利用までの流れを表しています。

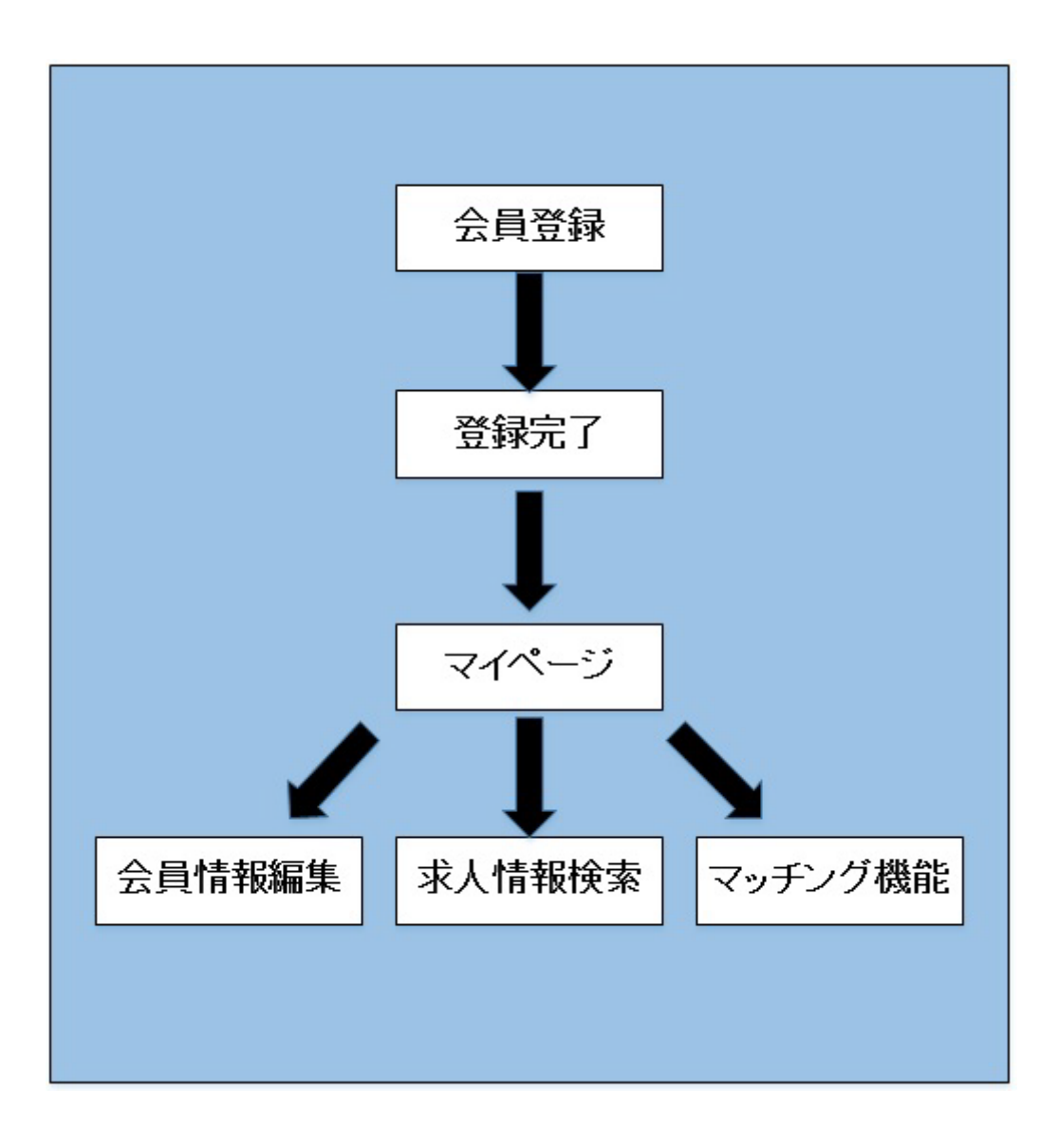

<本サイトの利用・操作手順>

- 1. 会員登録
  - (1) トップページ
  - (2) 萩のしごとページ
  - (3) 新規登録ページ
  - (4) 新規登録 確認ページ
  - (5) 新規登録 完了ページ
- 2. 会員登録情報の編集
  - (1) マイページ
  - (2) 編集画面ページ
- 3. 求職者一企業間 マッチング機能
  - (1) 「お気に入り」機能
  - (2) マイページ 「コンタクト」機能
  - (3) 「スカウト」機能

次頁より、各画面の詳細説明を行います。 ※画像は開発中のものです。

## 1. 会員登録

(1) トップページ(https:// hagi-shigoto.net/)

トップページのナビゲーションメニューから「萩のしごと」ボタンを押下し、萩のしごとページに移動してください。

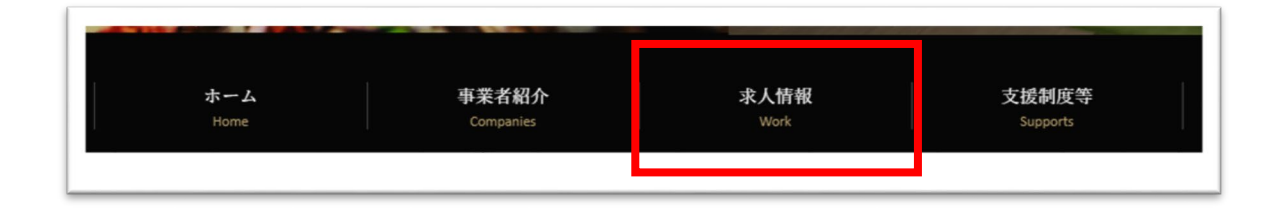

(2) 萩のしごとページ

ページ中ほどの「お仕事をお探しの方 会員登録」ボタンを押下して、新規登録ページに移 動してください。

|           | 新規         | 1会員登録 ———————————————————————————————————— |              |
|-----------|------------|--------------------------------------------|--------------|
| マイページを作成す | することで、事業者や | 求職者と連絡を取りやすくなります。                          | 求職者の方        |
| <b>₩</b>  | 識者の方       | 求人事業者                                      | -b 1 37 W 44 |

(3) 新規登録ページ

必要な項目を入力し、ページ下部の「確認画面へ」ボタンを押下すると、入力した内容を確認する画面に移動します。

| 氏名如源                  | 萩 市太郎                                                                                                    |
|-----------------------|----------------------------------------------------------------------------------------------------|
| メールアドレス <sup>必須</sup> | Hagi@example.com                                                                                                    |
| パスワード <sup>必須</sup>   | 強度:                                                                                                    |
| 年齡                    | 30代                                                                                                    |
| 電話番号                  | 0838-12-3456                                                                                                    |
| 希望奧種                  | 製造業,情報通信業<br>選択する<br>複数選択可能                                                                                                    |
| 帝望職種                  | オフィスワーク・事務,販売<br>選択する                                                                                                    |
| 希望契約                  | ☑正社員 ☑契約社員/バイト/パート                                                                                                    |
| その他希望・アピール            | 自己PR文<br>へ                                                                                                    |
| :                     | こちらに入力された情報は、本サイトに登録している企業に提示いたしますので、<br>入力内容には、個人情報などに細心のご注意をお願い致します。<br><u>利用規約</u> 及び <u>個人情報保護</u> に関する事項をご確認ください。<br>確認画面へ |

(4) 新規登録 確認ページ

修正する場合は「修正する」ボタンを押下し、前画面の新規登録ページへ戻って修正してく ださい。

確認内容に問題がなければ「登録する」ボタンを押下してください。

| 氏名必须                  | 萩 市太郎                                                                                                    |
|-----------------------|----------------------------------------------------------------------------------------------------|
| メールアドレス <sup>必須</sup> | Hagi@example.com                                                                                                    |
| パスワード <sup>必須</sup>   | ****                                                                                                    |
| 年齡                    | 30代                                                                                                    |
| 電話番号必須                | 0838-12-3456                                                                                                    |
| 希望業種                  | 製造業/情報通信業                                                                                                    |
| 希望職種                  | オフィスワーク・事務/販売                                                                                                    |
| 希望契約                  | 正社員/契約社員/バイト/パート                                                                                                    |
| その他希望・アピール            | 自己PR文                                                                                                    |
|                       | こちらに入力された情報は、本サイトに登録している企業に提示いたしますので、<br>入力内容には、個人情報などに細心のご注意をお願い致します。<br><u>利用規約</u> 及び <u>個人情報保護</u> に関する事項をご確認ください。 |
|                       | 修正する 登録する                                                                                                    |

(5) 新規登録 完了ページ

この画面が表示されると、登録が完了となります。画面上にある「求人情報一覧へ」 ボタン を押下してください。

「求人情報一覧へ」ボタンを押下すると、マイページへと移動します。

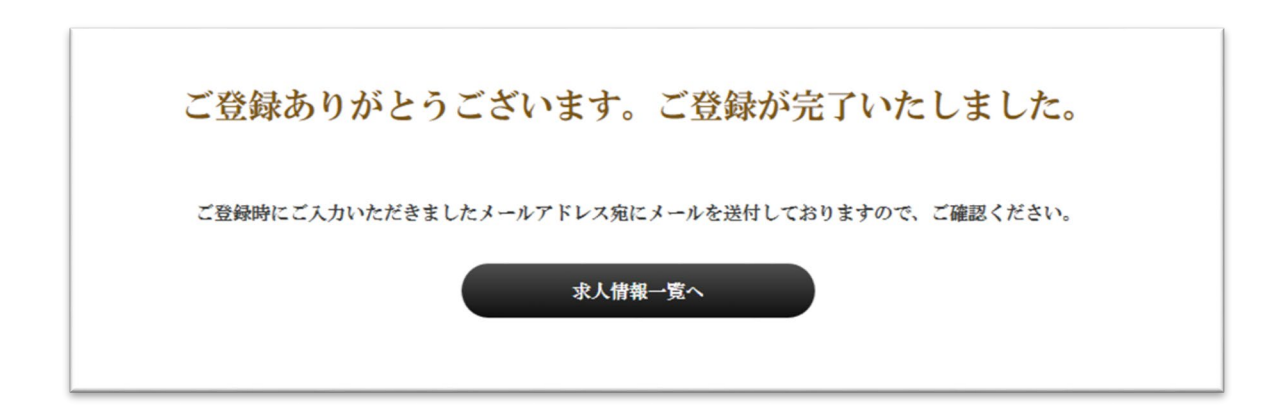

マイページでは求人情報の閲覧、登録情報の編集、「お気に入り」機能を利用することがで きます。詳しくは次節以降で紹介します。

## 2. 会員登録情報の編集

(1) マイページ

登録情報を修正したい場合は、ページ上の「登録情報を編集する」ボタンを押下し、編集画 面ページに移動してください。

| マイページ              | 登録情報を編集する |
|--------------------|-----------|
| コンタクト希望している企業を絞り込む | ወሻፖታኑ     |
|                    |           |

(マイページにログインしていない場合)

1. 萩のしごとページ

ページ中ほどにある「萩市でお仕事をお探しの方」ボタンを押下してください。

|                  | 新規会員登録               | ログイン  |
|------------------|----------------------|-------|
| マイベージを作成することで、事素 | 業者や求職者と連絡を取りやすくなります。 | 求職者の方 |
| 求職者の方            | 求人事業者                | 求人事業者 |

### 2. ログインページ

登録したメールアドレスとパスワードを入力し、「ログイン」ボタンを押してください。マ イページへ移動します。

| メールアドレス |                         |
|---------|-------------------------|
| パスワード   | パスワードをお忘れの方は <u>こちら</u> |
|         | ログイン                    |

(2) 編集画面ページ

登録時の情報が表示されているので、変更が必要な項目は再入力してください。 ただし、パスワードについては、パスワード変更を行う場合のみ入力してください。

「変更する」ボタンを押下すると、ページ上部に「登録情報の変更を行いました」と表示さ れます。

ページ内にある「マイページ」を押下して、マイページへ戻ってください。

| 氏名必须                  | 获 市太郎                                                                                                    |
|-----------------------|----------------------------------------------------------------------------------------------------|
| メールアドレス <sup>必須</sup> | Hagi@example.com                                                                                                    |
| パスワード <sup>必須</sup>   | ale the *                                                                                                    |
| 年齡                    | 30 ft V                                                                                                    |
| 電話番号                  | 0\$38-12-3456                                                                                                    |
| 希望業種                  | 製造業,情報通信業<br>選択する                                                                                                    |
| 希望職種                  | オフィスワーク・事務,販売<br>選択する                                                                                                  |
| 希望契約                  | ☑正社員 ☑契約社員/バイト/パート                                                                                                    |
| その他希望・アピール            | 自己PR文                                                                                                    |
|                       | こちらに入力された情報は、本サイトに登録している企業に提示いたしますので、<br>入力内容には、個人情報などに細心のご注意をお願い致します。<br><u>利用規約</u> 及び <u>個人情報保護</u> に関する事項をご確認ください。 |
|                       | 変更する                                                                                                    |

#### 3. 求職者-企業間 マッチング機能

(1) 「お気に入り」機能

求人募集の中から、気になる企業に対してのアピール方法として「お気に入り」機能があり ます。"お気に入り"を付けると、相手企業は誰が興味を持ってくれたのかを知ることができ る為、よりコンタクトを取り易くなります。

「お気に入り」機能を利用するには、マイページ内の求人情報一覧、あるいは、求人情報詳 細ページにある「お気に入り登録する」ボタンで設定できます。また、登録した"お気に入 り"に対しては「お気に入りを解除する」ボタンを押すと解除することができます。

図1:求人情報一覧

| を提供します。<br>情報詳細をみる |
|--------------------|
| 情報詳細をみる            |
| 情報詳細をみる            |
|                    |
|                    |
|                    |
|                    |
|                    |
| 是とし、お客様に愛され、親しま    |
|                    |
|                    |
|                    |
|                    |

#### 図 2: 求人情報詳細

| 株式会社 萩暮らし                   |                                                                                                    |
|-----------------------------|----------------------------------------------------------------------------------------------------|
| 不動産業,物品賃貸業                  | to the second second second second second second second second second second second second second second second |
| 弊社は萩に移住する方をメインに不動産情報を提供します。 | 1.11                                                                                                    |
| 黄梅山水黄田武裕子社具                 | All and a second                                                                                                |
| 奏楽中の雇用形態止任員<br>嘉集中の勝種 登選    |                                                                                                    |
|                             |                                                                                                    |
| お気に入り登録したい                  | A A A A A A A A A A A A A A A A A A A                                                                           |
| 展る                          |                                                                                                    |

(2) マイページ 「コンタクト」機能

企業から"コンタクト希望"を受けることがあります。

"コンタクト希望"を受けると、マイページ上に「コンタクトを取りたいと希望している企業 が来ています」と画面上に表示されます。

さらに、「コンタクト希望の企業」に条件を絞って検索することも可能です。

もし、気になる企業から"コンタクト希望"を受けた場合は、求人情報詳細ページの問い合わせ情報を確認して、電話やメールでコンタクトしてください。

| マイページ                  | 登録情報を編集する |
|------------------------|-----------|
| コンタクトを希望している企業が1社あります。 | ロガマウト     |
| コンタクト希望している企業を絞り込む     | 4979F     |

(3) スカウト機能

興味あり及び求人事業者によるコンタクト希望がマッチした場合、マッチした求人事業者 に対して、あなたの連絡先を公開するかどうかを確認するメールをお届けします。

メールのリンクをクリックするか、マイページから情報公開を希望することにより、求人事 業者へあなたの連絡先が公開されます。

公開される情報: 氏名・メールアドレス・電話番号

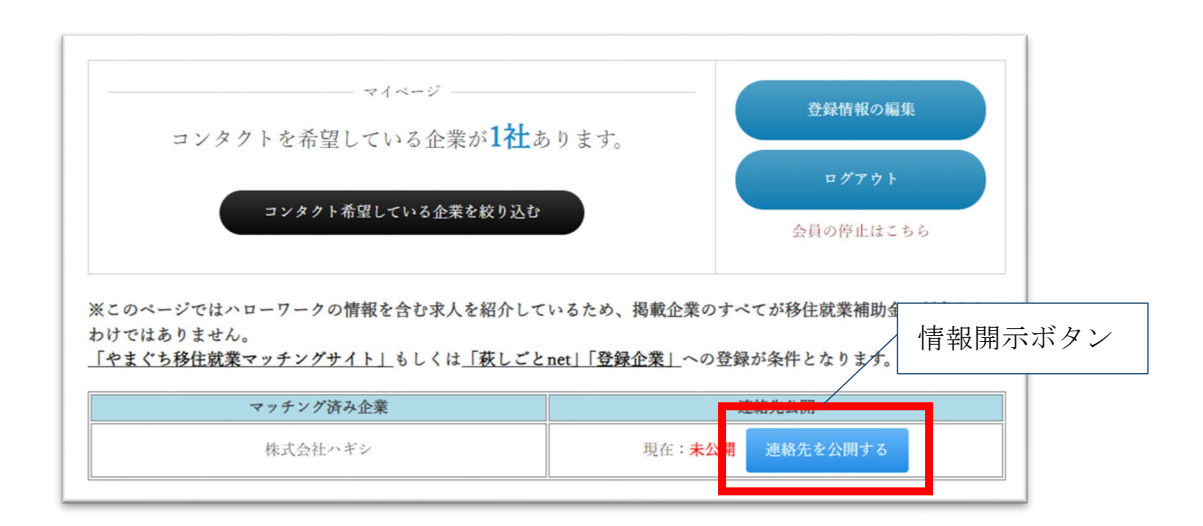

また、一度公開された連絡先については、以下の条件を満たした場合には公開状態が解除されます。再度開示する場合はマイページから操作してください。

・求職者が情報開示を停止、もしくは興味ありを解除した場合

・求人事業者がコンタクト希望を解除した場合

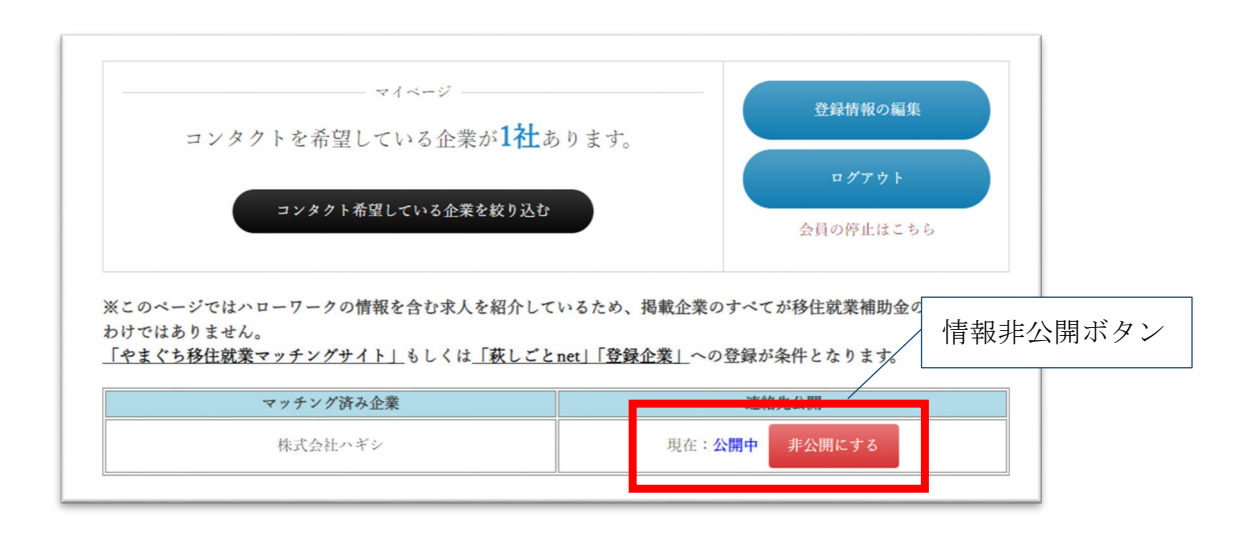